MCSD is excited to announce the availability of the Classlink QuickCard sign on system for our students. The QuickCard contains a QR code that is specific to the individual and allows even our youngest students to sign on via camera on the iPad or Chromebook. Please see the directions below for use.

# Teacher Console:

#### From my.keysschools.com, select the Class QuickCards App.

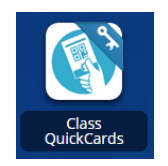

### Select the class you wish to print.

| SourcedId                     | Title                                                   | Туре      | Class Code   | Last Modified | Action    |
|-------------------------------|---------------------------------------------------------|-----------|--------------|---------------|-----------|
| 5008070 0111 81454 04 2019 FY | HEALTH - GRADE 5-FY Nichole Matangos-050-04-5-5008070   | scheduled | 50080705-050 |               | QuickCard |
| 5020060 0111 81837 02 2019 FY | SCIENCE GRADE FIVE-FY Nichole Matangos-018-02-5-5020060 | scheduled | 50200605-018 |               | QuickCard |
| 5020060 0111 81835 03 2019 FY | SCIENCE GRADE FIVE-FY Nichole Matangos-282-03-5-5020060 | scheduled | 50200605-282 |               | QuickCard |
| 5020060 0111 81832 01 2019 FY | SCIENCE GRADE FIVE-FY Nichole Matangos-050-01-5-5020060 | scheduled | 50200605-050 |               | QuickCard |
| 5100110 0111 81530 00 2019 FY | FIFTH GRADE-FY Nichole Matangos-050-00-5100110          | scheduled | 5100110-050  |               | QuickCard |

#### Select students via check box on left and the select Generate QuickCard and then select Print.

|   | 2                  |          |             |          | 3 <sup>1</sup> |           |       |  |
|---|--------------------|----------|-------------|----------|----------------|-----------|-------|--|
|   | Generate QuickCard |          | Export Data | Print    |                |           |       |  |
| 1 |                    | Portrait | SourcedId   | Username | First Name     | Last Name | Email |  |

# Student Use (iPad):

Open the QuickCard App, and present your QuickCard to camera.

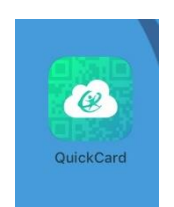

### Student Use (Chromebook):

Click NEXT at the login screen, then click the QuickCard icon, and present your QuickCard to camera. (Signing into a Chromebooks with QuickCards automatically logs the student into Classlink!)

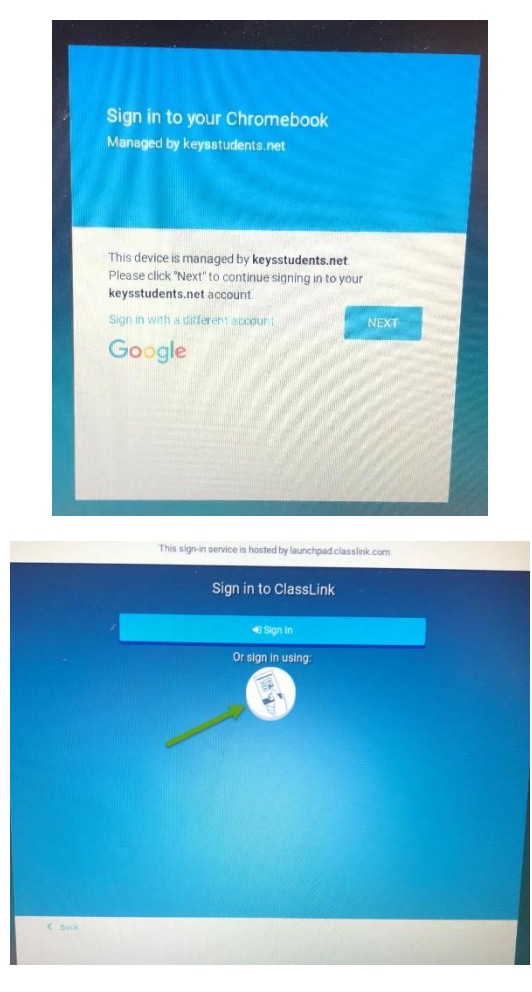

(Note: You can still sign in with email/password by clicking "Sign in with different account")